## Time and Absence Dashboard- How to View Team Absence/Time off Calendar

The Time and Absence dashboard gives managers quick access to several reports and tasks for managing team absences.

| me and Absence              |                                   |                                        |         |                       |                                                               |                    |                 |     |
|-----------------------------|-----------------------------------|----------------------------------------|---------|-----------------------|---------------------------------------------------------------|--------------------|-----------------|-----|
| e Absence Time Trending     |                                   |                                        |         |                       |                                                               |                    |                 |     |
| sence                       |                                   |                                        |         |                       |                                                               |                    |                 |     |
| My Team's Time Off Balances | S                                 |                                        |         | 袋                     | 🖵 Tasks                                                       |                    |                 |     |
|                             |                                   | All Eligible Time Off Plans for Worker |         |                       | Place Worker on Leave                                         |                    |                 |     |
| Worker                      | Time Off Plan                     | Unit of Time                           | Balance | YTD Time Off<br>Taken |                                                               |                    |                 |     |
| Amber Vasser                | Floating Holiday Plan             | Hours                                  | 16      | D                     | Return Worker from Leave<br>Team Absence Calendar<br>More (4) |                    |                 |     |
|                             | USA Intermittent FMLA             | Hours                                  | 0       | O                     |                                                               |                    |                 |     |
|                             | USA Paid Time Off Plan (Salaried) | Hours                                  | 90      | 0                     | 🕞 Reports                                                     | 5                  |                 |     |
| Brian Kaplan                | Floating Holiday Plan             | Hours                                  | 16      | 0                     | Worker Time Off by Day of Week                                |                    |                 |     |
|                             | USA Intermittent FMLA             | Hours                                  | 0       | 0                     |                                                               |                    |                 |     |
|                             | USA Paid Time Off Plan (Salaried) | Hours                                  | 93.34   | 0                     | My Team's Upcoming Time Off                                   |                    | Time Off        | ÷¢÷ |
| Kya Thomas                  | Floating Holiday Plan             | Hours                                  | 16      | O                     | Time Off Date                                                 | Day of the<br>Week | Worker          |     |
|                             | USA Intermittent FMLA             | Hours                                  | 0       | 0                     | 02/15/2024                                                    | Thursday           | Brian Kaplan    |     |
|                             | USA Paid Time Off Plan (Salaried) | Hours                                  | 86.68   | 0                     | 02/15/2024                                                    | Thursday           | Marcus Severino |     |
| Laurie Jenkins              | USA Intermittent FMLA             | Hours                                  | 0       | 0                     | 02/16/2024                                                    | Friday             | Rrian Kaolan    |     |
|                             | USA Sick Plan (GPS/SPEC)          | Hours                                  | 80      | 0                     | 02/10/2024                                                    | rituay             | prian Naplah    |     |

## View Team Absences

Managers can view all team members' absences on the unified absence calendar.

On the dashboard under Your Top Apps or Hub section, choose Time and Absence dashboard:

| Menu      |                         | × ire's where you'll ge |
|-----------|-------------------------|-------------------------|
| Apps      | Shortcuts               |                         |
| Your Save | ed Order                | ( <b>†</b>              |
|           | Custom Reports          | <u> </u>                |
| 8         | Time & Scheduling       |                         |
|           | Manage Absence          |                         |
| 8         | Time and Absence        |                         |
| ·····     | Team Absence            |                         |
|           | Onboarding              | th Your Profile         |
| S D       | Jobs                    |                         |
| J         | Data Validation Reports |                         |
|           | My Team Management      |                         |
| /         |                         |                         |
| (         | (+) Add Apps            |                         |

- **1.** At the top of the dashboard, select the **Team Absence** Hub/App.
- 2. Under Tasks, select Time Off & Leave Calendar.

| ł   | Time and<br>Scheduling Hub | Time and Absence          |
|-----|----------------------------|---------------------------|
|     | _                          |                           |
| 88  | Overview                   | 🔁 Tasks                   |
| đ   | Review and Approve Time    | My Team's Schedule        |
|     |                            | Review Time               |
| Ċ   | Edit and Approve Time      | Time Clock History        |
| 8   | Direct Reports             | Enter Time for Worker     |
| 000 | Operational Analytics      | Return Worker from Leave  |
| ë   | Team Insights              | Time Off & Leave Calendar |
|     | Scheduled vs. Actuals      | Less (3)                  |
|     | Team Absence Calendar      | Reports                   |
|     |                            |                           |

**3.** The unified absence calendar displays. Employee absence requests show the employee's name.

| Time Off and Leave Calendar |                |                      |                |                              |                   |          |  |  |
|-----------------------------|----------------|----------------------|----------------|------------------------------|-------------------|----------|--|--|
| Today C > February 2024 ~   |                |                      |                |                              |                   |          |  |  |
| Sunday                      | Monday         | Tuesday              | Wednesday      | Thursday                     | Friday            | Saturday |  |  |
| 28                          | 29             | 30                   | 31             | Feb 1                        | 2                 | 3        |  |  |
| 4                           | 5              | 6                    | 7              | 8                            | 9                 | 10       |  |  |
| 11                          | 12             | 13<br>🕓 Brian Kaplan | 14             | Brian Kaplan Marcus Severing | 16                | 17       |  |  |
|                             |                | v                    | •              | •                            | ×                 |          |  |  |
| 18                          | 19             | 20                   | 21             | 22                           | 23                | 24       |  |  |
|                             | Ø Brian Kaplan |                      | Ø Brian Kaplan |                              | S Marcus Severino |          |  |  |
|                             | X              |                      | •              | ×                            | <b>v</b>          |          |  |  |
| 25                          | 26             | 27                   | 28             | 29                           | Mar 1             | 2        |  |  |
|                             | © Brian Kaplan |                      |                |                              |                   |          |  |  |
| O Marcus Severino           |                |                      |                |                              |                   |          |  |  |
|                             | ×              | •                    | •              | •                            |                   |          |  |  |